# Tutoriel du Portail Famille du Centre social

### (Réservations des jours + paiement par carte bancaire des réservations)

Une fois votre dossier d'inscription rendu à l'accueil et saisi informatiquement par notre service vous recevez un lien par mail, afin de créer votre mot de passe du portail famille . (Sans dossier vous ne pouvez pas accéder à notre portail famille)

Le portail Famille n'est pas conçu pour une utilisation sur un téléphone MOBILE, veuillez <u>utiliser</u> <u>un ordinateur</u> pour faire vos réservations et paiements.

### Etape 1:

Connectez-vous au site <u>www.csjacquard.fr</u> pour accéder au portail famille de notre centre social.

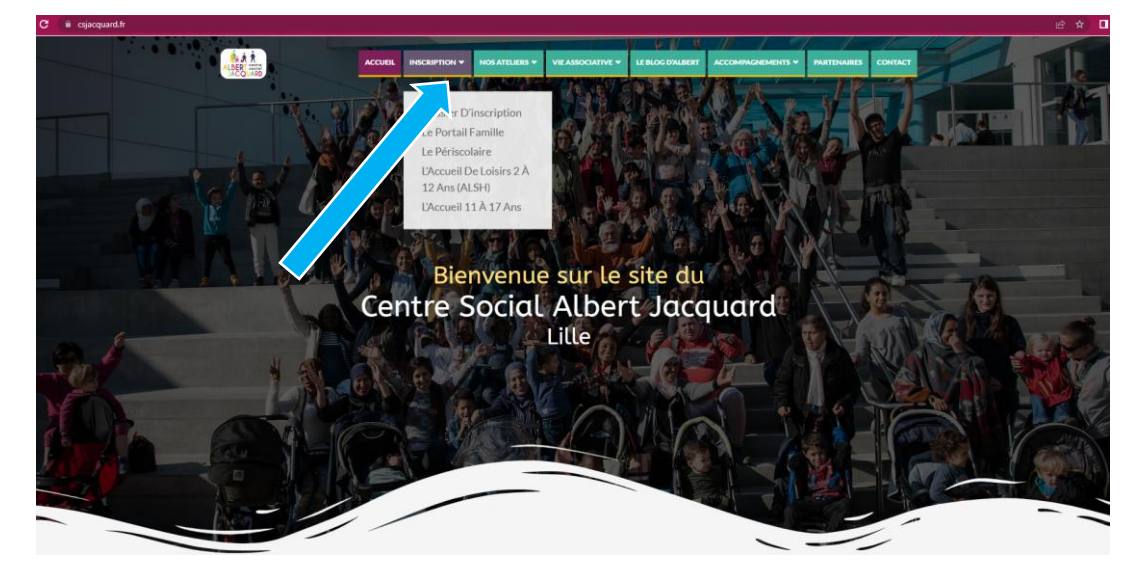

**INFO CANTINE MIDI** : Pour les inscriptions à la cantine (mercredis / vacances associatifs), il faut s'inscrire au Pass Enfant de la ville de Lille, à la Mairie de votre Quartier via le DFU, infos et demandes à passenfant@marie-lille.fr – 03.20.49.51.51 ou sur https://espace-famille.lille.fr/

### Etape 2 :

Cliquez dans l'onglet INSCRIPTION puis sur l'onglet le PORTAIL FAMILLE

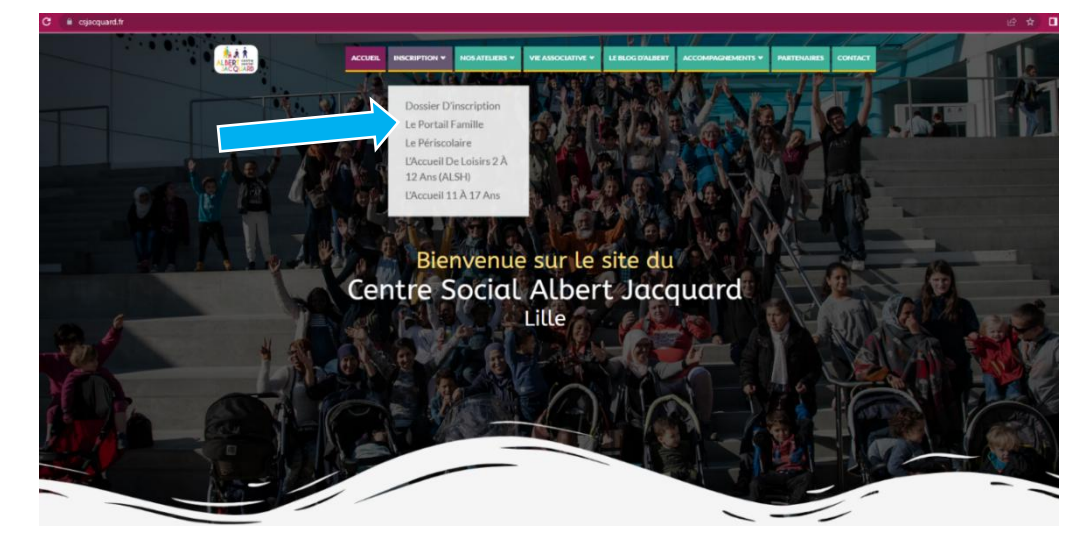

Etape 3 :

#### Cliquez sur ACCEDER AU PORTAIL FAMILLE

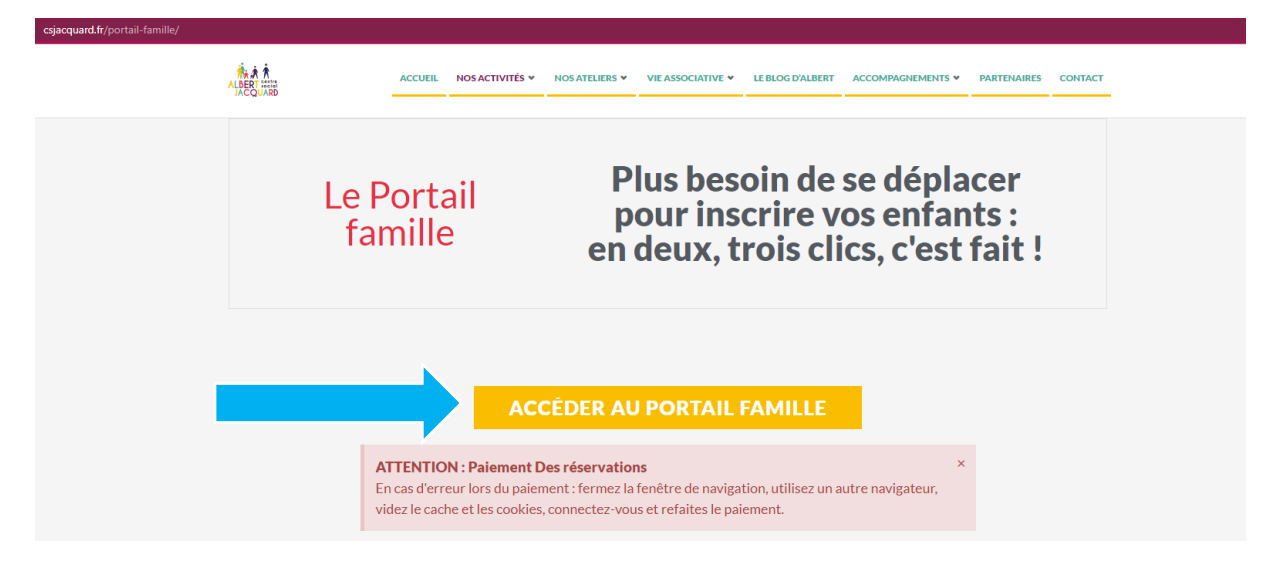

### Etape 4 :

Bienvenue dans le portail famille

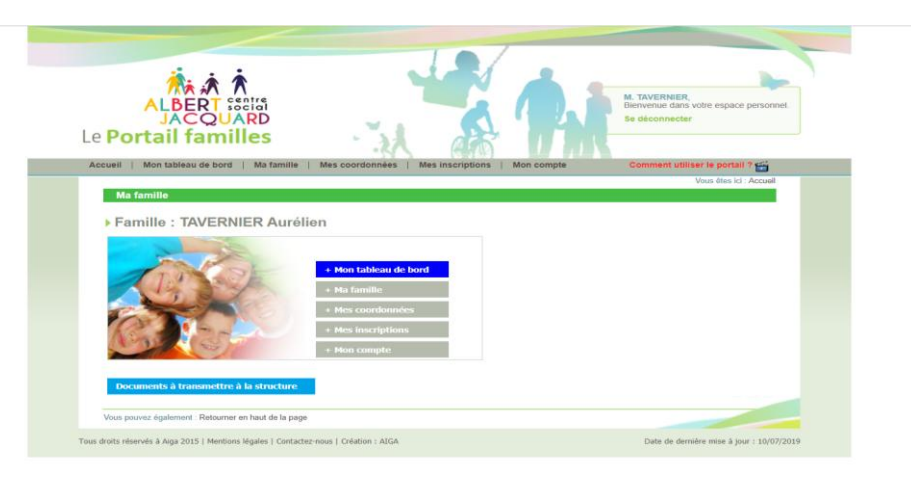

**Etape 5 : Pour réaliser une demande d'inscription :** Cliquez sur l'onglet **Mes inscriptions** 

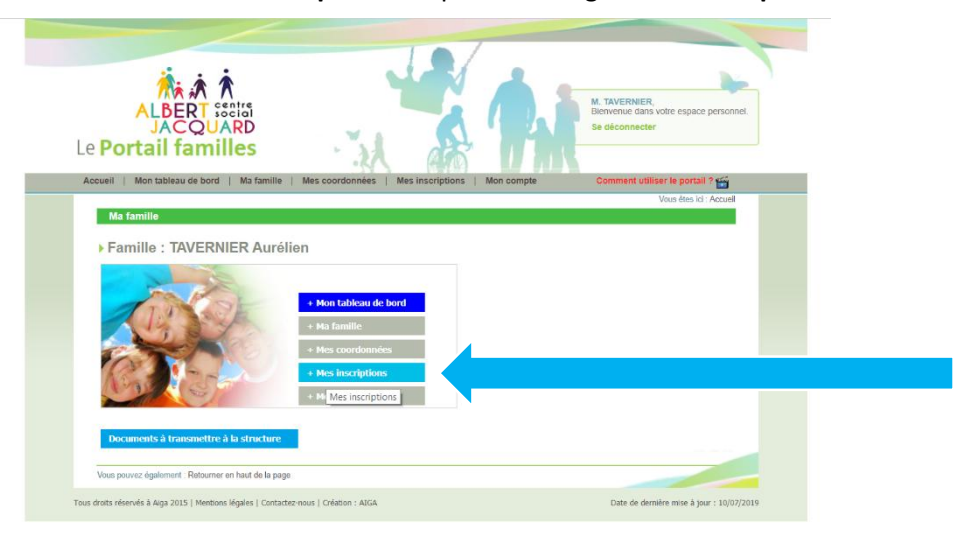

Etape 6 : Cliquez sur Nouvelle Inscription

| ALBERT Sector<br>ACQUARD<br>Le Portail familles                                                                                                    |
|----------------------------------------------------------------------------------------------------|
| <br>Accueil   Mon tableau de bord   Ma famille   Mes coordonnées   Mes inscriptions   Mon compte Comment utiliser le portail ? 🕁                            |
| Vous êtes ki - Accueil » Mes inscriptions<br>Mes inscriptions                                                                                               |
| Age : 9 an(s)     Alde le : 21/04/2010     Sexe : Férminin  Modelle: Inscription  Mouvelle inscription                                                      |
| Lieu d'accueil : CENTRE SOCIAL ALBERT LIbellé : CHATS PERCHES PERISCOLAIRE - PERI P<br>Date début : 02/09/2019 Date fin : 03/07/2020                        |
| Mes réservations   Liste d'attente     Mes informations   Faire une demande d'attentation d'inscription Vous pouvez égulement. Retourner en haut de la page |

Etape 7: Réaliser la demande d'inscription (pré-inscription)

- 1) Choix du lieu d'accueil : Centre Social Albert Jacquard
- 2) Choix du Type d'activité :
- ALSH
- Périscolaire

| Demar    | nder une nouv    | elle ins  | cription      |        |          |   |   |
|----------|------------------|-----------|---------------|--------|----------|---|---|
|          |                  |           |               |        |          |   |   |
| Choix di | u Lieu d accueil | CEN       | TRE SOCIAL    | ALBERT | JACQUARD | ~ | · |
| Choix du | Type d activité  | * : <- se | electionner – | ×      |          |   | 1 |
|          |                  | Péris     | colaire       |        |          |   |   |

# Pour la Catégorie PERISCOLAIRE Et MERCREDIS PERISCOLAIRE

Choix de l'activité Périscolaire :
 CHATS PERCHES PERISCOLAIRE : (école Jules Simon et Anatole France garderie)
 CHATS PERCHES MERCREDI PERI : Mercredis
 ST GABRIEL MERCREDI PERI : Mercredis

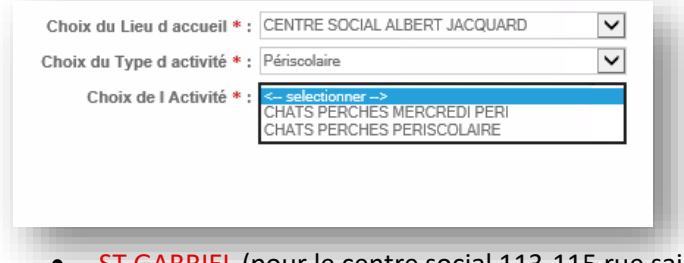

- ST GABRIEL (pour le centre social 113-115 rue saint Gabriel Lille)
- CHATS PERCHES pour « Les Chats Perchés » au 140 rue du buisson Lille

# Pour la Catégorie ALSH (Vacances)

#### **3bis) Choix de l'activité : ALSH**

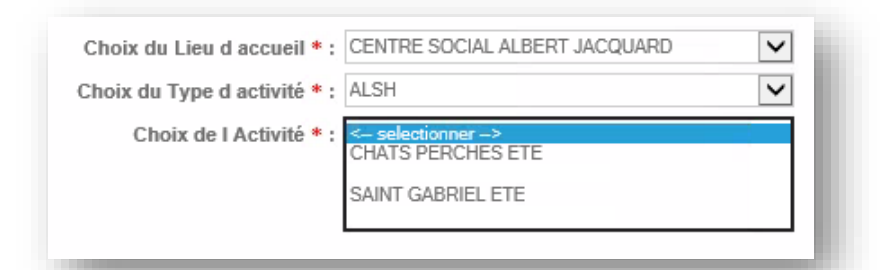

- 4) Choix de l'activité : SAINT GABRIEL (pour le centre social 113-115 rue saint Gabriel Lille) CHATS PERCHES (pour « Les Chats Perchés » au 140 rue du buisson Lille)
  - 5) Choix de la période : Selon la période et l'âge de votre enfant

Exemple : Pour le périscolaire (garderie école Jules Simon et Anatole France) :

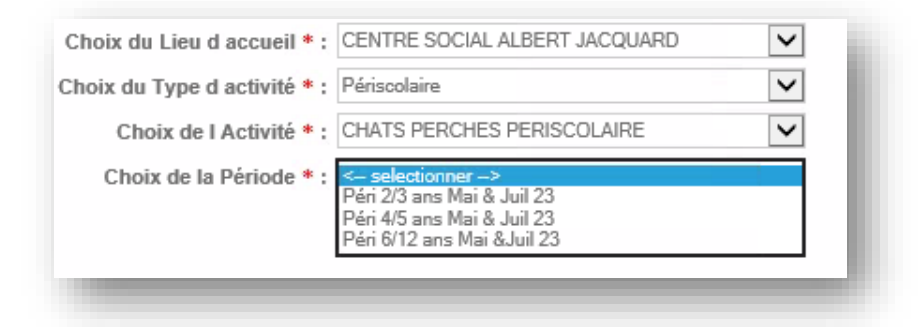

Quand vous avez fait votre choix et avant de cliquer sur enregistrer ma demande :

VERIFIEZ BIEN QUE VOTRE ENFANT SOIT BIEN INSCRIT DANS LA BONNE STRUCTURE ET LA BONNE TRANCHE D'ÂGE SOUHAITE.

**Etape 8**: Vous êtes redirigés vers le menu **Mes inscriptions**:

| Accue | il   Mon tableau de bord   Ma famille   Mes coor     | données   Mes inscriptions   Mon o       | ompte Comment                   | utiliser le portail ? 🖆   |
|-------|------------------------------------------------------|------------------------------------------|---------------------------------|---------------------------|
|       | Mes inscriptions                                     |                                          | Vous êtes id                    | Accuel a Mes inscriptions |
|       |                                                      |                                          |                                 |                           |
|       | • Age : 9 an(s) • Nie le : 21/04/201                 | 10 + Sexe : Férmin                       |                                 |                           |
|       | Modifier mes informations Nosvetle inc               | cription Inscriptions en attente         | Inscriptions en cours           |                           |
|       |                                                      |                                          |                                 |                           |
|       | 1                                                    |                                          |                                 |                           |
|       | Lieu d accueil : CENTRE SOCIAL ALBERT                | LIDON: CHATS PERCHES PERIS               | COLAIRE - PERI P                |                           |
|       | Date début : 02/09/2019 Date fin : 03/07/20          | 120                                      |                                 |                           |
|       | Mes discontinues 1 Liste d'affende 1                 | 1 Mes internations 1 Faire une demande r | Cathestation (Noscotedum        |                           |
|       | Constant and American Constant and American Constant |                                          | decent menters behindede soon f |                           |
|       | 9                                                    |                                          |                                 |                           |
|       | Lieu d accueil : CENTRE SOCIAL ALBERT                | Libellé : MERCREDI CP 6/15               | ANS 2019/2020                   |                           |
|       | Date début : 04/09/2019                              | Date fin : 01/07/2020                    |                                 |                           |
|       |                                                      | Mes informations                         |                                 |                           |
|       |                                                      |                                          |                                 |                           |

**?** Le point d'interrogation signifie en attente de confirmation de validation de vos inscriptions.

La demande d'inscription est traitée par l'accueil du centre social qui valide ou non votre demande d'inscription **durant les heures d'ouvertures du lun<u>di au vendredi de 9h à 12h30 et de 13h30 à 17h00.</u>** 

Etape 09: Vous recevez un mail de confirmation d'inscription.

## **Etape 10 : Réalisation des Réservations**

Une fois la demande d'inscription validée, cliquez sur Mes réservations sous le tableau validé et selon la

période que vous souhaitez inscrire votre enfant ( 🗸 ) ATTENTION CHAQUE TABLEAU GRIS CORRESPOND À UNE ACTIVITE PAR ENFANT

| Payer mes inscriptions Solde des inscriptions : 211.18 euros                                                                          |
|----------------------------------------------------------------------------------------------------|
| Accuel Montableau de bord Matamille Mes coordonnels Matamistrations Montanels                                                         |
| Vous êtes id : Accueil » Mes inscriptions                                                                                             |
| Mes inscriptions                                                                                                    |
| Age : 9 an(s) Née le : 21/04/2010 Sexe : Férninin                                                                                     |
| Moather mes informations Nouvelle inscription Inscriptions en attente Inscriptions en cours                                           |
| Levid accurat: CENTRE SOCIAL ALBERT Libelle : CHATS PERCHES MERCREDI - MERCREDI C<br>Date delogi: 04/09/2019 Date file: 01/07/2020    |
| Mes réservations   Liste d'attente     Mes informations   Faire une demande d'attestation d'inscription                               |
| Lieu di accueii : CENTRE SOCIAL ALBERT Libellé : CHATS PERCHES PERISCOLAIRE - PERI P<br>Date début : 02/09/2019 Date fin : 03/07/2020 |
| Mes réservations   Liste d'attente     Mes informations   Faire une demande d'attestation d'inscription                               |

### **Etape 11 : Réservations**

Dès l'ouverture des réservations (voir les **dates page 8** du règlement intérieur). Choisissez les jours de présence de votre enfant dans la structure choisie, avec les horaires et jours souhaités.

| M                                                                                                    | s réservations   Liste d'atlente                 | Mes naveties   Mes inf                        | ormations   Faire une demar                  | nde d'atlestation d'inscrip          | lion                                     |   |  |
|----------------------------------------------------------------------------------------------------|--------------------------------------------------|-----------------------------------------------|----------------------------------------------|--------------------------------------|------------------------------------------|---|--|
| MEMO : Informations                                                                                                    | réservation                                      |                                               |                                              |                                      |                                          |   |  |
| Chers Parents,<br>Pour les nouve<br>enverrons votr                                                                                                    | aux arrivants le dos<br>e identifiant pour la    | ier doit se faire<br>1 lère connexion.        | en format papier, p                          | ar la suite nous                     | vous v                                   |   |  |
| ates de réservation<br>Réservation solon une s                                                                                                    | emaine type                                      |                                               |                                              |                                      |                                          | 1 |  |
|                                                                                                    | 4                                                | Se                                            | ptembre                                      |                                      |                                          |   |  |
| Accueils<br>Suppléments                                                                                                    | 01 02 03 04 05 06 07 08<br>D L M M J V S D       | 09 10 11 12 13 14 15<br>L M M J V S D         | 16 17 18 19 20 21 22<br>L M M J V S D        | 23 24 25 26 27 28 2<br>L M M J V S I | 9 30<br>D L                              |   |  |
| ACCUEIL RELAI MATIN                                                                                                    |                                                  |                                               |                                              |                                      |                                          |   |  |
| MATIN AVEC REPAS                                                                                                    |                                                  |                                               |                                              |                                      |                                          |   |  |
| Après-midi                                                                                                    |                                                  |                                               |                                              |                                      |                                          |   |  |
| ACCUEIL RELAI SOIR                                                                                                    |                                                  |                                               |                                              |                                      |                                          |   |  |
| égende<br>Case Libre                                                                                                    | Valider<br>lemande de réservation                | Annuler Actual Demande de réservation envoyée | Demande de réservation<br>en liste d'attente | Présence (Non<br>modifiable)         | Réservation facturée<br>(Non modifiable) |   |  |
| Réservation (                                                                                                    | emande d'annulation                              | Demande<br>d'annulation envoyée               | Demande d'annulation<br>(liste (fattente)    | Absence (Non<br>modifiable)          | Demande de réservation<br>à annuler      |   |  |
| Réservation (Non Kenne Réservation (Non Réservation (Non | éservation en liste d'attente<br>Non modifiable) |                                               |                                              |                                      |                                          |   |  |
| fresse et Tél                                                                                                    |                                                  |                                               |                                              |                                      |                                          | _ |  |
| ENTRE SOCIAL ALBERT                                                                                                    | Pièces à fournir                                 | ANCE CIVILE. EN CAS DE                        | DIVORCE JUGEMENT MU                          | TUFLLE                               |                                          |   |  |

Après validation, la réservation (couleur jaune) passe au vert = validé ou vert hachuré blanc = validé mais non annulable ni modifiable). Votre enfant est donc bien inscrit.

### Etape 12 : Confirmation réservation par mail

Vous recevez un mail **de confirmation des demandes de réservations** avec le détail de toutes les dates réservées pour la période choisie et les dates en listes d'attente . Veillez à retourner du lendemain pour vérifier si vos réservations ne sont **pas sur liste d'attente (cases orange ou orange hachurées)** 

Etape 13 : Paiement Pour régler le montant des inscriptions en ligne allez dans l'onglet Accueil

| Power mes inscriptions Solide des inscriptions - 20 48 euros                                                               |  |
|----------------------------------------------------------------------------------------------------|--|
|                                                                                                    |  |
| ALDERT Section<br>JACQUARD<br>Le Portail familles                                                                          |  |
| Accueil   Mon tableau de bord   Ma famille   Mes coordonnees   Mes inscriptions   Mon compte Comment utiliser le portail ? |  |
| Vous êtes ici : Accuell » Mon compte                                                                                       |  |
| Mon compte                                                                                                    |  |
| Famille : TAVERNIER Aurélien                                                                                               |  |
|                                                                                                    |  |
| Solde des factures au 09/07/2019 : 0.00                                                                                    |  |
| Situation financière Famille au 09/07/2019 : 20.48                                                                         |  |
| Nombre d'enfants à charge : 0                                                                                              |  |
| Les derniers revenus :                                                                                                    |  |
| Quotient familial : 1858                                                                                                   |  |
| Date de mise à jour de revenus : 12/01/2018                                                                                |  |
|                                                                                                    |  |
| Mot de passe   Détail financier par inscription   Détail financier par facture   Demande d'Attestation fiscale             |  |
|                                                                                                    |  |
|                                                                                                    |  |
|                                                                                                    |  |
| Gestionnaire : CENTRE SOCIAL ALBERT JACQUARD Modifier mon compte ?                                                         |  |
| Adresse: 113 RUE SAINT GABRIEL 59600 LILLE                                                                                 |  |
| Contact: direction@centresocialsmp.fr     Tatlehener 0:20:20:60:107                                                        |  |
| r Telephone - 03.20.31.30.47                                                                                               |  |
|                                                                                                    |  |
|                                                                                                    |  |
|                                                                                                    |  |
| Vous pouvez également : Retourner en haut de la page                                                                       |  |

### **Etape 14 : Paiement**

Cliquez sur l'onglet en haut de la page Payez mes inscriptions (période en cours) et ou payez mes factures (anciennes factures non payées), vous avez 7 jours pour régler vos réservations.

| Payer mes factures Solde des factures : 50.40 euros       | Payer mes inso                                                                  | criptions Solde des inscriptions : 178.30 eu                   |
|-----------------------------------------------------------|---------------------------------------------------------------------------------|----------------------------------------------------------------|
| ABBERT SSETS<br>JACQUARD<br>Le Portail familles           |                                                                                 | M.<br>Bienvenue dans votre espace personnel.<br>Se déconnecter |
| Accueil   Mon tableau de bord   Ma famille   Mes coordonn | s   Mesinscriptions   Mon.compte                                                | Comment utiliser le portail ? 🎬<br>Vous êtes ici : Accueil     |
| ► Famille :                                               | Messagerie                                                                      |                                                                |
|                                                           | Le 10 juin 2023 : O<br>vacs été (23/05/202<br>Via le portail<br>Réalisez la der | famille :                                                      |

**Etape 15 :** Pour effectuer le paiement, **cochez** le montant dû et **cliquez sur règlement** 

| ALBERT SEELS<br>JACQUARD<br>Portail familles                                                                          | · A G                                                                |                         | hi                             | M. TAVER<br>Bienvenue<br>Se déconn | IIER,<br>dans voti<br>ecter       | re espace personnel. | ] |  |
|----------------------------------------------------------------------------------------------------|----------------------------------------------------------------------|-------------------------|--------------------------------|------------------------------------|-----------------------------------|----------------------|---|--|
| cueil   Mon tableau de bord   Ma famille   Mes c                                                                      | oordonnees   Mes inscriptio                                          | ons   Mon cor<br>Vous é | mpte<br>ites ici : Accueil » I | Commen<br>Mon compte » I           | t <b>utiliser</b><br>Détail finar | te portail ? 🎬       |   |  |
| Mon compte - Détail financier par inscription                                                                         |                                                                      |                         |                                |                                    |                                   |                      |   |  |
| Si dae règlemente cont suèvie de ce logo : 🚕 ile ne cont                                                              | nae autorieáe eur la etructura                                       |                         |                                |                                    |                                   |                      | 1 |  |
| Si des règlements sont suivis de ce logo : G, ils ne sont<br>Si des règlements sont suivis de ce logo : A, le paiemen | pas autonses sur la structure.<br>It peut être effectué partiellemen | it.                     |                                |                                    |                                   |                      |   |  |
| CENTRE SOCIAL ALBERT JACQUARD                                                                                         |                                                                      |                         |                                |                                    |                                   |                      |   |  |
| Intitulé                                                                                                    | Nom prénom de l'individu                                             | Montant dû              | Solde                          | Sélection                          |                                   | Règlement            |   |  |
| CHATS PERCHES ETE - ETE CP 6/12 ANS 2019                                                                              | LAOUAR / TAVERNIER LYN                                               | 20.48                   | 20.48                          |                                    |                                   |                      |   |  |
| SAINT GABRIEL ETE - ETE ST GAB 6/12 ANS 2019                                                                          | LAOUAR / TAVERNIER LYN                                               | 0.00                    | 0.00                           |                                    |                                   |                      |   |  |
| CHATS PERCHES MERCREDI - MERCREDI CP 6/13<br>ANS 2019/2020                                                            | LAOUAR / TAVERNIER LYN                                               | 0.00                    | 0.00                           |                                    |                                   |                      |   |  |
| CHATS PERCHES PERISCOLAIRE - PERI<br>PRIMAIRES 2019/2020                                                              | LAOUAR / TAVERNIER LYN                                               | 0.00                    | 0.00                           |                                    |                                   |                      |   |  |
|                                                                                                    |                                                                      | Total dů:               | 20.48                          |                                    |                                   |                      |   |  |
|                                                                                                    |                                                                      |                         |                                | Total                              | à régler:                         |                      |   |  |
|                                                                                                    |                                                                      |                         |                                |                                    |                                   |                      |   |  |
| L                                                                                                    |                                                                      |                         |                                |                                    |                                   |                      | 1 |  |
| Retour                                                                                                    |                                                                      |                         |                                |                                    |                                   | 11                   |   |  |
| More annual (advance). Data annual bait de la annu                                                                    |                                                                      |                         |                                |                                    |                                   |                      |   |  |
| Volas Douzez enalement : Pretourner en haut de la bade                                                                |                                                                      |                         |                                |                                    |                                   |                      |   |  |

**Etape 16 :** Vous serez redirigé vers un site *MONETICO PAIEMENT* de paiement sécurisé.

(Uniquement sur Ordinateur, vous ne pouvez pas faire de règlement sur téléphone mobile.)

|                                                                                                    | or out a midder                                                                                                    |
|----------------------------------------------------------------------------------------------------|----------------------------------------------------------------------------------------------------|
| Commerciant CENTRE GOOGA ALBRAT<br>JACORANE DISONOTION<br>Reliference doctroaction<br>Montant 2004/1146/00001 | VALOOR      VALOOR      VALOOR      VALOOR      VALOOR      VALOOR      VALOOR      VALOOR      VALOOR      VALOOR      XALADOONHUR |
|                                                                                                    | Pour annuéer voite palement et relourner sur le ste de CENTRE SOCIAL ALBERT JACOUARD,<br>disparts sur le bouton Abandonner.         |
| Monetico Parement garanti la<br>© confidentialité et la sécurité de vos<br>données.                           | MasterCard VERIFIED<br>Broanscool                                                                                                   |
| 2017 ANT                                                                                                    |                                                                                                    |

En cas d'erreur dans le paiement, fermer votre page.

Et reconnectez-vous pour réaliser à nouveau le paiement ou recommencez dès le

lendemain.

Merci, pour toute question : 03 20 51 90 47 ou contact@csjacquard.fr